## **Restoring Webpage or Content Versions**

DotCMS keeps a history of versions for changes to pages and content items<sup>\*</sup>. To access this history for a page, go into edit mode, then click the Properties button on the right side of the screen. From the **History** tab you can see who made the changes, when they made them, and recover proper version before the unwanted changes were made.

| Page Asset                                        |                     |                |                 |                 |                            | You can view a history of saves and * |                                                 |                                     |
|---------------------------------------------------|---------------------|----------------|-----------------|-----------------|----------------------------|---------------------------------------|-------------------------------------------------|-------------------------------------|
| Content                                           | Advanced Proper     | ties Rules     | Permissions     | History         | $\rightarrow$              | history                               | a previous version fill<br>tab of any dotCMS of | om the                              |
| Identifier : 6ee16074-edfb-45ff-b157-90f199170bfc |                     |                |                 |                 |                            |                                       |                                                 |                                     |
| Status                                            | Action              |                | Title           |                 | Author                     | Modified Date                         | Inode                                           | Lock for Editing                    |
| • •                                               | Working Version     | 🔜 English (US) | landing page    |                 | system user<br>system user | 10/31/2018 - 5:27AM                   | 4a22a2cc-e42e-4dec-8758-7d83d4b639ed            | Workflow                            |
|                                                   | Delete - Bring Back | 🔜 English (US) | landing page    |                 | Admin User                 | 7/18/2018 - 6:45PM                    | a66e4c64-4d3b-48c1-9233-a42b52265670            | Workflow: System Workflow           |
|                                                   | Delete - Bring Back | 🔜 English (US) | landing page    |                 | Admin User                 | 7/18/2018 - 5:06PM                    | 2e684ddc-7938-488a-8456-b26af0ae5d3f            | Step: Published<br>Assignee: System |
|                                                   | Delete - Bring Back | 🔜 English (US) | landing page    |                 | Admin User                 | 7/18/2018 - 3:15PM                    | 4d3ff0e5-2ee0-4582-968a-d04f07c9a3f9            |                                     |
|                                                   | Delete - Bring Back | 🔜 English (US) | landing page    | Cli             | ck the "Title              | " in a row to                         | 6e82e-a12c-487e-9400-17f7f19fd38f               |                                     |
|                                                   | Delete - Bring Back | 🔜 English (US) | landing page    | vie             | ew that previ              | ious versior                          | 9730-9ad9-4f03-9a6d-7f109e1b30e4                |                                     |
|                                                   | Delete - Bring Back | 🔜 English (US) | landing page    |                 | of the o                   | bject                                 | 51254-8ee7-4700-b5a0-bd6e89735f24               |                                     |
|                                                   | Delete - Bring Back | 💷 English (US) | landing page    |                 | Aumin oser                 | // 10/2010 - 1.49FW                   | 85f96-094b-49fc-8e27-401658504816               |                                     |
|                                                   | Delete - Bring Back | 💷 English (US) | landing page    |                 | Admin User                 | 7/18/2018 - 1:45PM                    | 4b7c050d-5f46-4e28-9c1d-6ae243042ad5            |                                     |
|                                                   | Delete - Bring Back | 💷 English (UC) | landing page    |                 | Admin User                 | 7/18/2018 - 1:35PM                    | 4abe4d4a-12f3-4f86-ac74-257385525bbe            |                                     |
|                                                   | Delete - Bring Back | 🔜 English (US) | hoding page     | Click (I        | Dring Dook?                | 7/18/2018 - 1:35PM                    | df85edba-3dcb-4f27-9ce8-4a991873f99b            |                                     |
|                                                   |                     |                |                 |                 | revert to                  |                                       |                                                 |                                     |
| Click "Delete" to delete<br>a previous version    |                     |                | elete   L<br>on | Environment     |                            |                                       | Bundle Id                                       |                                     |
|                                                   | from the history    |                |                 | No push history |                            |                                       |                                                 |                                     |
| _                                                 |                     |                |                 |                 |                            |                                       |                                                 |                                     |

Review the author and date columns to find the right version you want to recover - still unsure? Just click on the title of the object to preview the previous version.

Once you have found the version you want, just click on the "Bring Back" link to recover the correct version.

Review the previous version to make sure you have made the right choice and "Save" or "Save/Publish" the recovered version. It's just that easy.

NOTE: The list of versions to review and restore is not always in chronological order. Also, restoring a prior version can make the "current" version difficult to recover. Please contact the webteam prior to restoring content for your site.

\*If you need to view the history for a piece of content on a page, go to edit mode for the page and Edit the content you want to change by clicking the pencil icon. Look for the History tab at the top of the page and follow the notes above.